## Workday Financial Aid Frequently Asked Questions

#### How do I view my financial aid award?

(Example below)

1. Log into Workday, click the **"Finances"** application, **"View Financial** Aid".

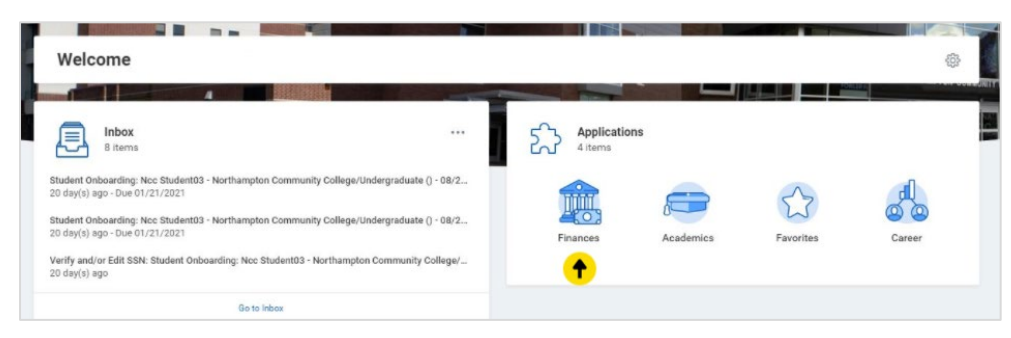

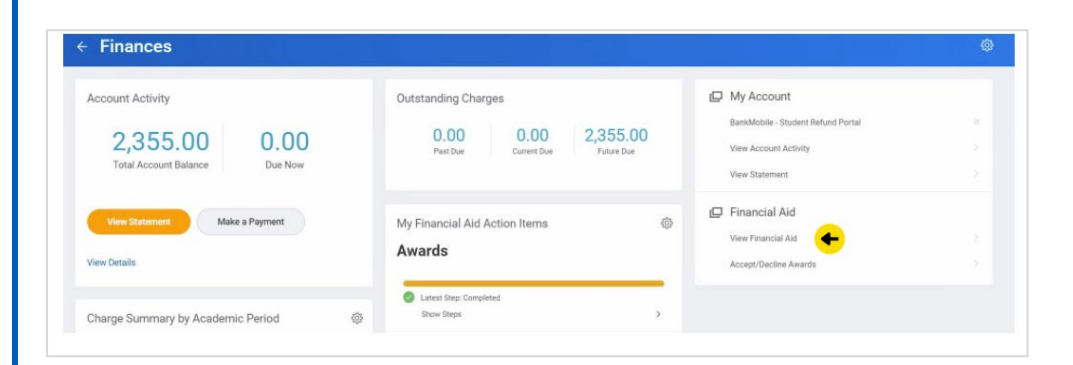

2. Enter "Northampton Community College" and "2021 Award Year".

|                 |                                 | _  |   |  |  |  |
|-----------------|---------------------------------|----|---|--|--|--|
| Academic Unit * | × Northampton Community College | =  | + |  |  |  |
| Award Year 🔹 *  | × 2021-2022 Award Year          | := | + |  |  |  |
|                 |                                 |    |   |  |  |  |
|                 |                                 |    |   |  |  |  |
|                 |                                 |    |   |  |  |  |
|                 |                                 |    |   |  |  |  |
|                 |                                 |    |   |  |  |  |
|                 |                                 |    |   |  |  |  |
|                 |                                 |    |   |  |  |  |
|                 |                                 |    |   |  |  |  |
|                 |                                 |    |   |  |  |  |

3. **"Print Award Letter**" and **"Accept/Decline"** awards to review and finalize your aid.

| al Amount Offered 17,445.00 |                |                |
|-----------------------------|----------------|----------------|
| al Amount Accepted 6,945.00 | ٠              |                |
| ademic Period               | Amount Offered | Amount Accepte |
| il 2021                     | 8,723.00       | 3,473.0        |
| oring 2022                  | 8,722.00       | 3,472.0        |
| immer 2022                  | 0.00           | 0.00           |
|                             |                |                |

### Workday Financial Aid Frequently Asked Questions

#### Why don't I see my Financial Aid Award?

- 1. Complete your 21-22 FAFSA at studentaid.gov.
- 2. Upload any items needed to finalize your aid in Workday (sample item needed shown below).

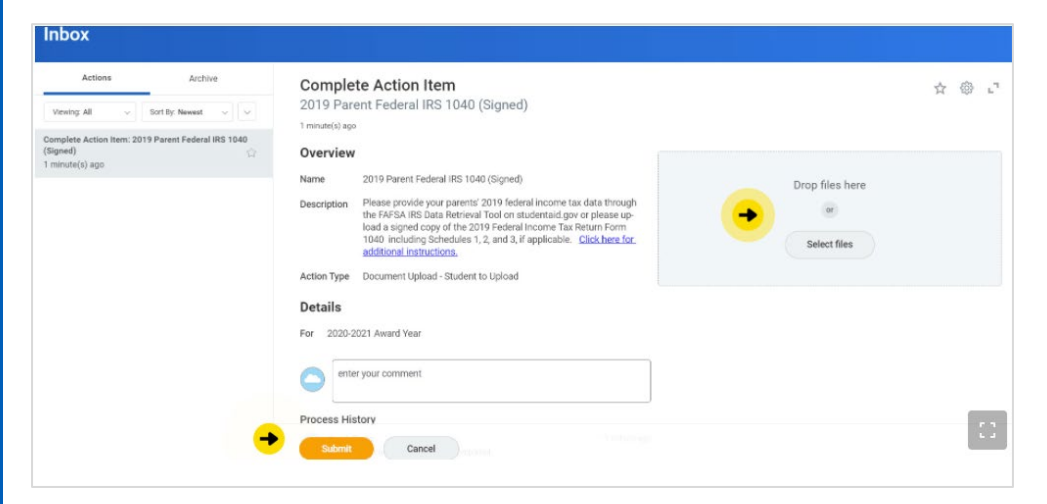

3. Register for Fall Classes!

### Why doesn't my financial aid award enrollment status match my registration?

- 1. Make sure all courses are counting towards your degree, if not check with advising to see if they can help you select an alternate course.
  - a. From Workday Home Screen, click 'Academics' then "view my academic progress"

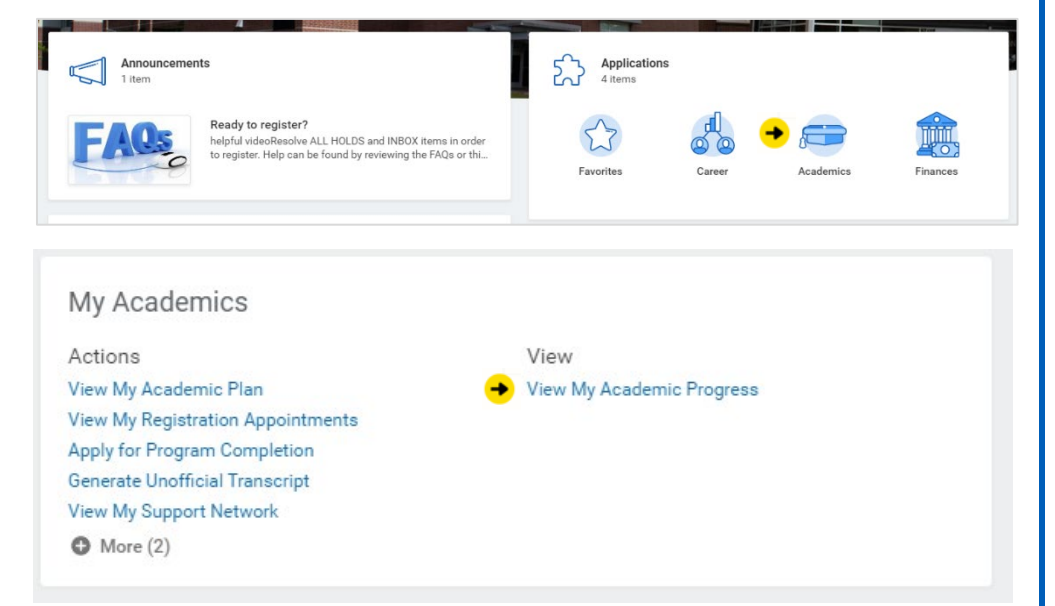

# Workday Financial Aid Frequently Asked Questions

2. Any "unused registrations" are not counting towards your current program of student and are not reflecting as eligible for financial aid (example below).

| <ul> <li>Northampton Comm</li> </ul>                      | unity College/Undergraduate (High School Dual Enrollme                  | nt/Glo | bal Stu | udies, AA) |
|-----------------------------------------------------------|-------------------------------------------------------------------------|--------|---------|------------|
| 0% High School Dual E<br>0 Satisfied<br>of 0 Requirements | inrollment Global Studies, AA<br>4 Satisfied<br>of 22 Requirements      |        |         |            |
|                                                           |                                                                         |        |         |            |
| Cumulative GPA 4.00                                       | 1 item                                                                  |        |         |            |
| Unused Registrations 1                                    | Course                                                                  | Units  | Grade   | Reason     |
|                                                           | SOCA 125 - Sociology of Families, Fall 2021 (In Progress)               | 3      |         | In Excess  |
| <ul> <li>High School Dual Enroll</li> </ul>               |                                                                         |        |         |            |
| Program of Study GPA 0.00                                 |                                                                         |        |         |            |
| Requirements Effective 08/20/2019                         | Last Evaluated 04/29/2021 06:00:14 PM GMT-05:00 Eastern Time (New York) |        |         |            |